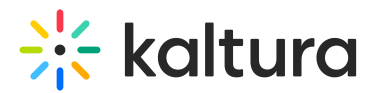

# Admin Announcement - Admin Guide

Last Modified on 03/24/2025 4:10 pm IST

a This article is designated for administrators.

#### About

The Adminannouncement module allows administrators to add an announcement alert banner for all end users. The sections herein will guide you through logging into the Configuration Management section of KMS and enabling and configuring the Adminannouncement module.

•

This module is for both Theming and non-Theming users.

0

For technical support, contact Kaltura Customer Care. For all other inquiries, reach out to your Customer Success Manager.

## i

Please note - this module uses cookies. Please see this article for more information on cookies used in KMS and the Kaltura Player.

## Configure

1. Log into the Configuration Management console by going to your KMS URL and adding */admin* at the end.

2. Enter your Kaltura user ID and password.

3. Click Sign In. The Configuration Management console displays.

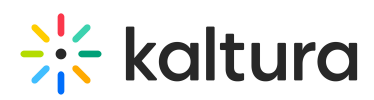

А

| MANAGE CONFIGURATION                                   | MANAGE USERS KNOWLEDGE            | BASE CLEAR THE CACHE G                                                                                                    | 50 TO SITE                                                                                                    | LOGOUT            |  |  |  |  |
|--------------------------------------------------------|-----------------------------------|----------------------------------------------------------------------------------------------------|----------------------------------------------------------------------------------------------------|-------------------|--|--|--|--|
| Configuration Management                               |                                   |                                                                                                    |                                                                                                    |                   |  |  |  |  |
| Developer Tools<br>How to enable "Developer<br>Tools"? | Important Noticel (click to open) |                                                                                                    | Sear                                                                                                    | rch Configuration |  |  |  |  |
| Global<br>Application                                  | instanceld                        | 1756361 mediaspace kaltura com                                                                                                    | Unique string to identify that installation of mediaspace. This value can be set during installatio<br>only.                                                                                                    | on                |  |  |  |  |
| Categories<br>Channels                                 | privacyContext                    | MediaSpace                                                                                                    | String used to be set as privacy context on root category. This value can be set during installation only.                                                                                                    |                   |  |  |  |  |
| Client<br>Debug                                        | userRoleProfile                   | 3503841                                                                                                    | Metadata Profile ID for user's role per KMS installation instance                                                                                                    |                   |  |  |  |  |
| Gallery<br>Header<br>Languages                         | title                             | Kaltura MediaSpace                                                                                                    | What is your MediaSpace website title? The website title is displayed in the browser's title bar<br>and usually is displayed in search engine results. Page titles consist of the name of the curren<br>loaded media and the website title. For example, if a page has a value called My Video' and<br>'MediaSpace' is the website title, the page title is: 'My Video' - MediaSpace' | tty               |  |  |  |  |
| Moderation<br>Navigation                               | footer                            | MediaSpace™ <a href="http://corp&lt;/td"><td>What is your MediaSpace footer text? default is: MediaSpace video portal by Kaltura</td><td></td></a> | What is your MediaSpace footer text? default is: MediaSpace video portal by Kaltura                                                                                                    |                   |  |  |  |  |
| Player<br>Security<br>SharedRepositories               | forcelECompatibilityMode          | No T                                                                                                    | Should MediaSpace force IE to use the latest engine when Compatibility Mode is enabled? By<br>default, if compatibility mode is enabled, Internet Explorer renders the page with IET's engine.<br>Turning on this option forces internet Explorer to use the latest rendereing engine. For more<br>details, places visit the Int.                                                     |                   |  |  |  |  |
| Widgets<br>Search<br>MediaCollaboration                | theme                             | •                                                                                                    | What is the name of your custom MediaSpace theme?                                                                                                    |                   |  |  |  |  |

4. In the list of configurable items on the left of your screen, locate and click on Adminannouncement.

The Adminannouncement item will be crossed out because it is disabled by default.

The Adminannouncement window displays.

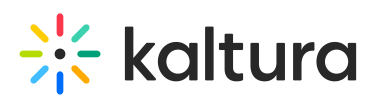

| Adminannouncement                                                                            |                                                                         |                                                                             |  |  |  |  |
|----------------------------------------------------------------------------------------------|-------------------------------------------------------------------------|-----------------------------------------------------------------------------|--|--|--|--|
| Module Info                                                                                  |                                                                         |                                                                             |  |  |  |  |
| name                                                                                         | Admin Announcement                                                      |                                                                             |  |  |  |  |
| description                                                                                  | Allows administrators to add an announcement alert banner for all users |                                                                             |  |  |  |  |
| version                                                                                      | 1.0.4                                                                   |                                                                             |  |  |  |  |
|                                                                                              |                                                                         |                                                                             |  |  |  |  |
| enabled                                                                                      | No 🗸                                                                    | Enable the Adminannouncement module.                                        |  |  |  |  |
| announcementText Please input the text of the announcement. It could contain an HTML markup. |                                                                         | Please input the fext of the announcement. It could contain an HTML markup. |  |  |  |  |
|                                                                                              |                                                                         |                                                                             |  |  |  |  |
|                                                                                              |                                                                         |                                                                             |  |  |  |  |
|                                                                                              |                                                                         |                                                                             |  |  |  |  |
|                                                                                              |                                                                         |                                                                             |  |  |  |  |
|                                                                                              |                                                                         |                                                                             |  |  |  |  |
|                                                                                              |                                                                         |                                                                             |  |  |  |  |
|                                                                                              |                                                                         |                                                                             |  |  |  |  |
|                                                                                              |                                                                         |                                                                             |  |  |  |  |
|                                                                                              |                                                                         |                                                                             |  |  |  |  |
|                                                                                              |                                                                         |                                                                             |  |  |  |  |
| announcementColor Light Green  Please select the color scheme of the announcement. Examples: |                                                                         | Please select the color scheme of the announcement. Examples:               |  |  |  |  |
|                                                                                              |                                                                         | Yellow ×                                                                    |  |  |  |  |
|                                                                                              |                                                                         | Red ×                                                                       |  |  |  |  |
|                                                                                              |                                                                         | Linki Grawn                                                                 |  |  |  |  |
|                                                                                              |                                                                         |                                                                             |  |  |  |  |
| showForAnonymousUsers                                                                        | Yes v                                                                   | Show the announcement for anonymous users.                                  |  |  |  |  |
| Save                                                                                         |                                                                         |                                                                             |  |  |  |  |
|                                                                                              |                                                                         |                                                                             |  |  |  |  |

The **Module Info** box displays the module name, description (what enabling this module allows users to do), and version number.

5. In the enabled pull-down list, select **Yes** to enable the Adminannouncement module.

Other configurable items following the enabled pull-down list are as follows.

| Configuration Name    | Options                        | Description                                                         |
|-----------------------|--------------------------------|---------------------------------------------------------------------|
| announcementText      | Free text                      | The text of the announcement. HTML markup is allowed.               |
| announcementColor     | Yellow, Red, or Light<br>Green | The color scheme of the announcement.                               |
| showForAnonymousUsers | Yes or No                      | Whether or not this announcement will be shown for anonymous users. |

6. Click **Save**. You receive a notice that your configuration for Adminannouncement was saved and the cache was cleared.

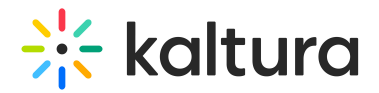

#### Admin Announcement

Once enabled and configured, the Admin Announcement displays to the end user at the top of every page of the KMS as follows.

Mot popularities

Theming users:

#### Non-theming users:

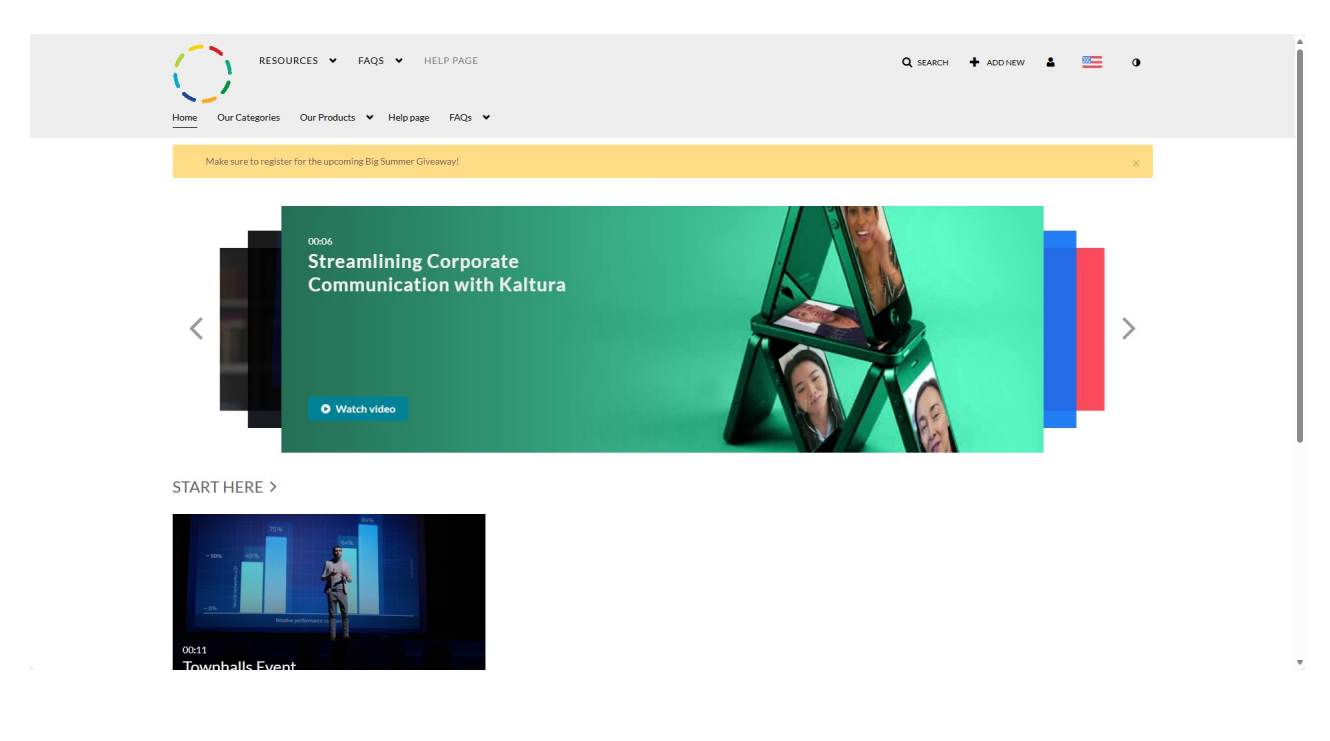

0

This document is maintained by Kaltura's Professional Services team. Please send comments or corrections to your Customer Success Manager. Ask them to forward

Copyright © 2024 Kaltura Inc. All Rights Reserved. Designated trademarks and brands are the property of their respective owners. Use of this document constitutes acceptance of the Kaltura Terms of Use and Privacy Policy.

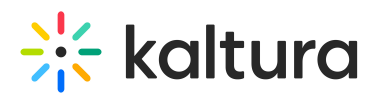

it to the Professional Services team. We are committed to improving our documentation and your feedback is appreciated.

Copyright © 2024 Kaltura Inc. All Rights Reserved. Designated trademarks and brands are the property of their respective owners. Use of this document constitutes acceptance of the Kaltura Terms of Use and Privacy Policy.